# Web 管理画面について

# 1.1 ソフトウェアを更新する

ご用意いただくものは以下となります:

1.LANCEGATE 一台

2.最新版ソフトウエアのAPKファイルを入れたUSBメモリー(例: AIThermoApp\_1.2.7.apk)

### 更新手順:

①「管理者画面」からアプリー覧画面を呼び出す:

左図「管理者画面」の下部のナビゲーションバーの「O」をタップして、 Android OS のホーム画面を表示します。

右図ホーム画面の下にある枠で囲まれている部分から上部へドラッグ&ドロ ップして、アプリー覧画面(次のページの左図)を表示します。

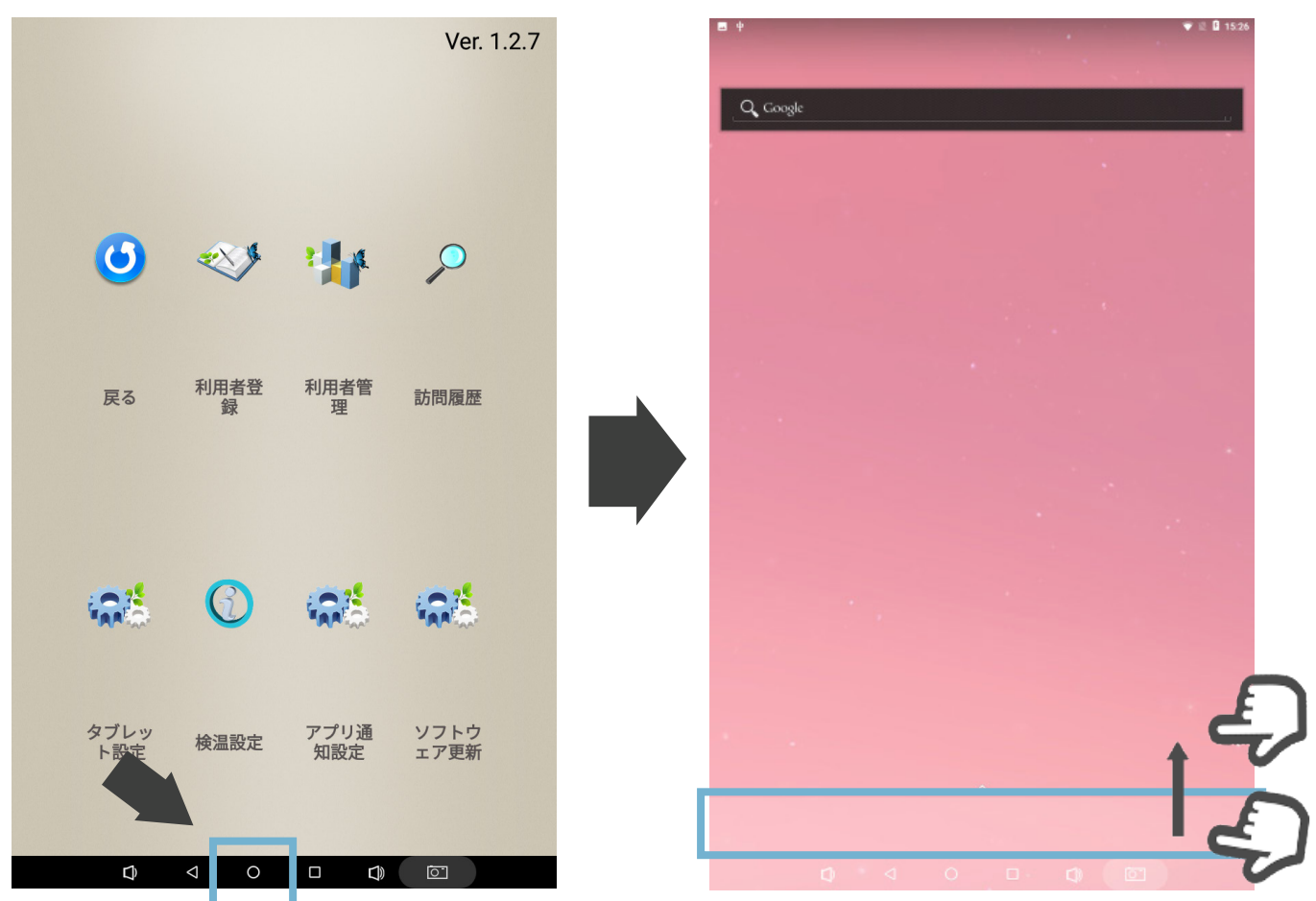

## ②「資源管理器」(エクスプローラー)で APK ファイルを開く:

USB メモリーを製品の USB ポートに差し込んでください。

左図「アプリー覧」の「資源管理器」をタップして、右上の図(Explorer 画 面)の「USB」フォルダを開けてください。

右下の図のように、ソフトウエアの APK ファイルをタップしてください。

|         |        |               |            |               | ♥ 2 0 15:18 | <b>E</b> †            |                 |         |                         |
|---------|--------|---------------|------------|---------------|-------------|-----------------------|-----------------|---------|-------------------------|
|         |        | Q 77          | リを検索       |               |             | 资源管理器                 |                 |         |                         |
|         |        |               |            |               |             | <b>會</b> 主页           | ■ 上层            | 🕒 多选    | ☑ 编辑                    |
|         |        |               |            | 0             | 0           | Internal Me           | emory           |         |                         |
| 7×7     | カレンダー  | ギャラリー         | ダウンロード     | ×-1.          | 13          | S USB                 |                 |         |                         |
|         |        |               |            |               |             |                       |                 |         |                         |
|         |        | -             |            | •             | _           |                       |                 |         |                         |
| J       |        | 101           | + 😑        | 8             |             |                       |                 |         |                         |
| 経声レコーダー | 時計     | 跟定            | 24         | 建格先           | 视频播放器       |                       |                 |         |                         |
|         |        |               |            |               |             |                       |                 |         |                         |
| \$      |        |               | $\bigcirc$ | X             | Q           |                       |                 |         |                         |
| 资源管理器   | Apk安装器 | LANCEGATE APP | Lightning  | MSetting Test | Search      |                       |                 |         |                         |
|         |        |               |            |               |             |                       |                 |         |                         |
|         |        |               |            |               |             |                       | ·               |         |                         |
|         |        |               |            |               |             |                       |                 |         |                         |
|         |        |               |            |               |             | <b>四</b> 中            |                 |         | ▼ 12                    |
|         |        |               |            |               |             | USB                   |                 |         |                         |
|         |        |               |            |               |             | 會 主页                  | ■ 上层            | 巨多选     | 区编辑                     |
|         |        |               |            |               |             | Android               |                 | 12021.0 | 0.041510-5014           |
|         |        |               |            |               |             |                       |                 | 12021-0 | controls 175-158-758 17 |
|         |        |               |            |               |             | LOST DIR              |                 |         | 0.0410.19.091           |
|         |        |               |            |               |             | LOST.DIR              |                 | 2021-0  | 13-04 14:35:18   d      |
|         |        |               |            |               |             | LOST.DIR<br>System Vo | ume Information | 2021-0  | )3-04 14:35:18   c      |

# ③アプリを更新:

右図の画面で、右下の 「インストール」を押すと、 ソフトウエアの更新が開始します。 インストール完了後、ソフトウエアが 自動で起動します。

|     | 2021-03-04 14                                                                                       |      |
|-----|----------------------------------------------------------------------------------------------------|------|
| ys1 | LANCEGATE APP                                                                                       |      |
| IT  | この既存のアプリケーションへのアップデートをインストー<br>ルしてもよろしいですか?既存のデータは失われません。ア<br>ップデート後のアプリケーションは下記にアクセスする場合<br>があります: | 3:2  |
| cre | NEW すべて                                                                                             | 12   |
| cre |                                                                                                    | j:2  |
| cre |                                                                                                    | 1:3: |
| cre | このアップデートでは新たな許可は必要ありません。                                                                            | 1:3  |
| cre |                                                                                                    | 4:3  |
| cre |                                                                                                    | :3   |
| Cre | キャンセル インストール                                                                                        | 5:2  |
| cre |                                                                                                    |      |

# 1.2 Wi-Fi に接続する

# ①タップレット設定を開く

左図のように、検温画面の「管理者画面」をタップして、「タブレット設定」 をタップしてください。

右図のタブレット設定の「Wi-Fi」をタップしてください。

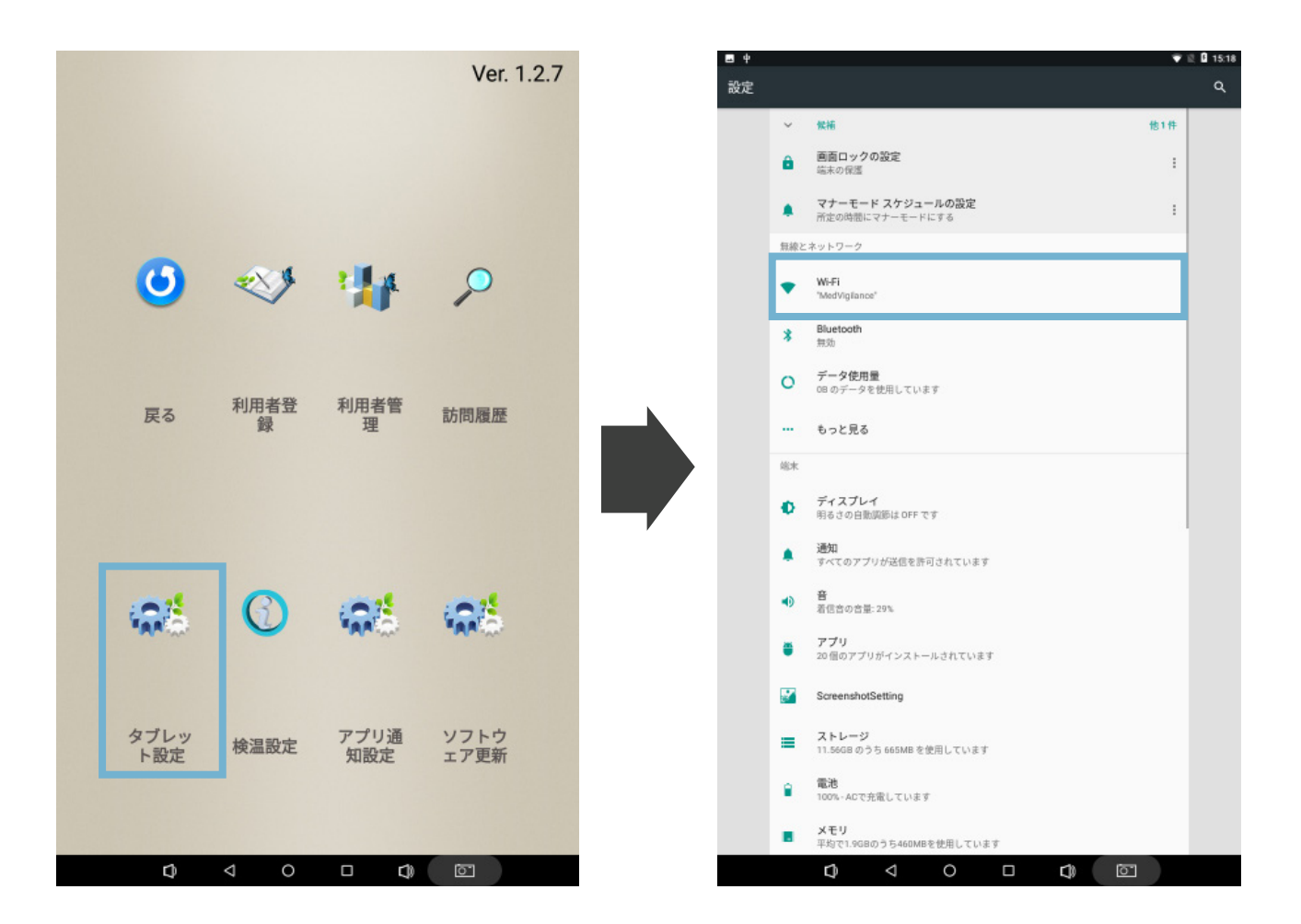

# ② Wi-Fi に接続

デバイス同士の接続が可能なWi-Fiを選択して、パスワードを入力した後、「接続」をタップすれば、Wi-Fiの接続は完了です。

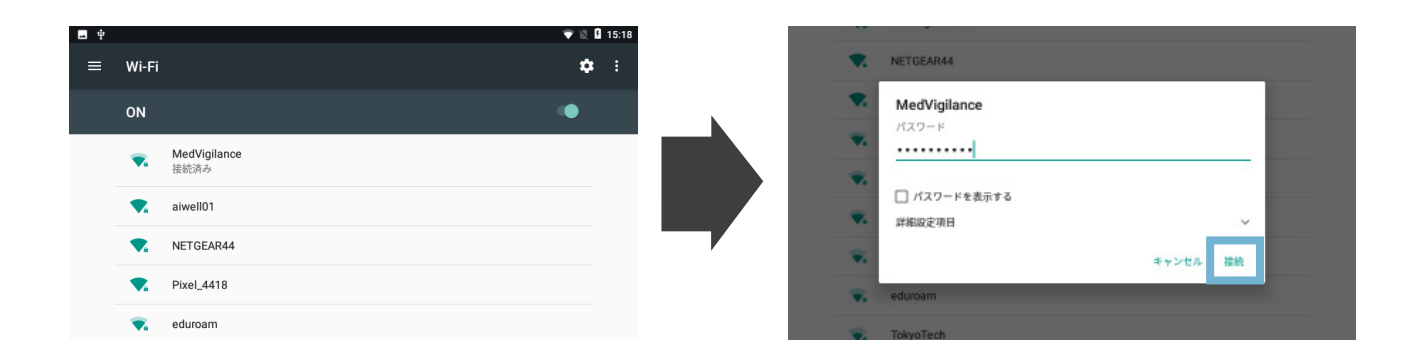

# 1.3 IP アドレスを調べる

・Wi-Fiに接続した後、検温画面に戻してください。

・画面左下部にある Wi-Fi アイコンをタップしてください。

・0-255の数字4組をドットで繋いだIPアドレスを確認し、メモしてください。

(例:192.168.1.168)

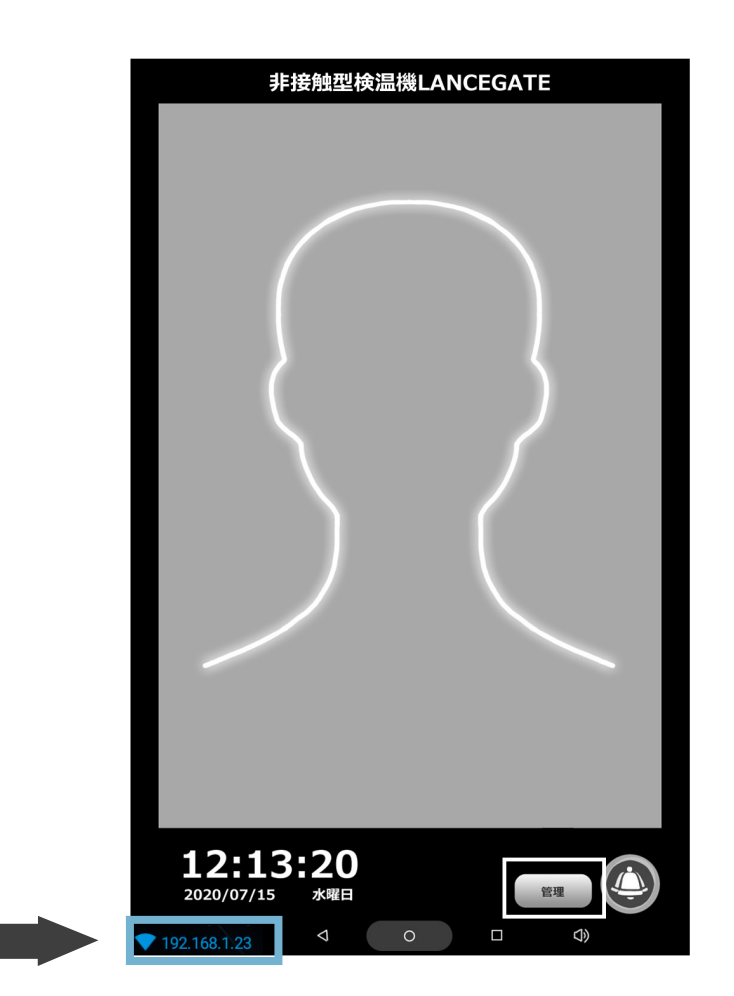

# 1.4 Web 管理画面にログインする

# ①ブラウザで Web 管理画面を開く

同 Wi-Fi に接続されているパソコンやタップレット型 PC のブラウザを開い て、アドレスバーに IP アドレス + 「:8080」の形で入力し、「Enter」キー を押してアクセスしてください。

(例:192.168.1.168:8080)

192.168.1.168:8080

注:同時にログイン状態が維持できるのは5デバイスまでです。(1ブラウザ=1デバイス) 6つ目以降のデバイスに対し、下記のメッセージが表示されます:

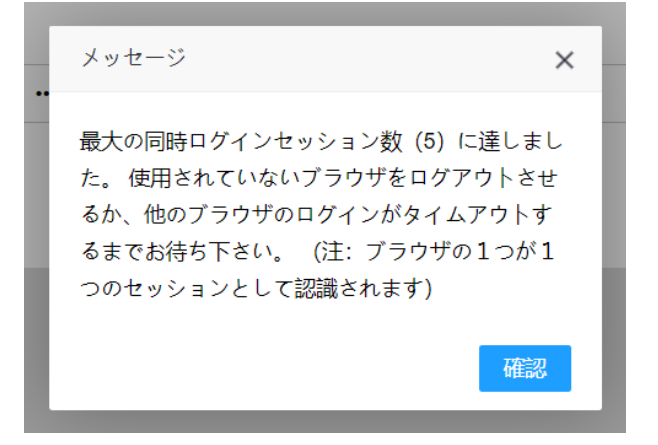

## ②**ログインする**

アクセスすると、「Lancegate Manager」のログイン画面が表示されます。 パスワード(デフォルトでは「admin123456」)を入力し、「ログイン」 ボタンを押下してください。

| Lancegate Manager |
|-------------------|
| パスワードを入力してください    |
| ログイン              |
|                   |

## 1.5 Web 管理画面の機能説明

#### 1.訪問履歴の基本説明:

#### ①検索機能(下図の水色枠)

開始日、終了日を空白にして、「検索」を押すと、全履歴が確認できます。 ②**削除機能(下図の赤色枠)** 

単一の「削除」、「一括削除」と「すべてのログを削除」に分けられています。 ・「削除」:各履歴の右側の「削除」ボタンを押すと、単一の履歴データが 削除できます。

・「一括削除」:履歴左側のチェック欄でチェックした履歴を一括削除できます。

・「すべてのログを削除」:すべての履歴が削除できます。

#### ③ Excel 出力機能(下図の緑色枠)

「Excel 出力」を押すと、表示した履歴を一括でエクスポートされます (excel ファイル)。

④顔写真の表示機能(下図の黒色枠)

被検温者(登録されている利用者、登録されていない訪問客を含む)が検温 時の顔写真を表示できる。

(詳しくは「システム設定」を参照)

|     |           | 繁計訪問回政<br>107回 |     |        | 検索結果数<br>107回 |                | 2                   | 本日訪f<br>5[  | 900.000<br>2      |
|-----|-----------|----------------|-----|--------|---------------|----------------|---------------------|-------------|-------------------|
| )   | <b>*</b>  |                |     |        | 検索結果の内、体温男    |                | 3                   | 本日体温》<br>0[ |                   |
| 開始日 | <u>ال</u> | 78             | 全記録 | ▼ 校家   | 一括削除 すべての     | D履歴を削除 Excel出力 |                     |             |                   |
|     | 利用者番号     | 氏名             |     | 体温 (℃) | 認証方法          | ŧ              | 記録時刻                | 顏写真         | 操作                |
|     | 0         | 訪問客            |     | 36.1   | 顏認識           |                | 2021-04-01 11:31:26 | 表示          | njik:             |
|     | 8         | test           |     | 36.6   | 顏認識           |                | 2021-04-01 11:31:20 | 表示          | AUR:              |
|     | 0         | 訪問客            |     | 35.8   | 顏認識           |                | 2021-04-01 11:31:12 | 表示          | AUIO:             |
|     | 0         | 訪問春            |     | 35.9   | 顏認識           |                | 2021-04-01 11:30:46 | 表示          | HUR:              |
|     | 8         | test           |     | 36.1   | 顏認識           |                | 2021-04-01 11:30:15 | 表示          | 1910 <del>3</del> |
|     | 0         | 訪問客            |     | 36.2   | 顏認識           |                | 2021-03-29 14:34:28 |             | 预期余               |
|     | 0         | 訪問客            |     | 36.5   | 顏認識           |                | 2021-03-29 11:19:58 | 表示          | 75592             |
|     | 0         | 訪問客            |     | 36.2   | 顏認識           |                | 2021-03-29 11:19:57 | 表示          | nulle:            |
|     | 0         | 訪問客            |     | 36.3   | 顏認識           |                | 2021-03-29 11:19:56 | <b>*</b>    | NUID:             |
|     | 0         |                |     |        |               |                |                     |             |                   |

注:異常人数(赤字で表示)は、検温設定の「警戒体温閾値」より高い体温 が検出された人数の合計です。

# 1.5 Web 管理画面の機能説明

# 2. システム設定の機能説明:

| > 検温設定 (設定を変更したら、「保存」を押してください) |
|--------------------------------|
| > 操作                           |
|                                |
| > セキュリティー設定                    |

#### ①検温設定

Web 管理画面の検温設定は LANCEGATE ソフトウェア上「検温設定」と同期されており、Web 管理画面の設定が変更されると、本体の設定も変更されます。

Web 管理画面の特有機能:「検温時に顔写真を撮る」スイッチ:

・ON の場合:被検温者が検温時の顔写真を保存します。保存された顔写真は、 Web 管理画面の「訪問履歴」で確認できます。

・OFF の場合: 顔写真を撮りません。

| > 検温設定(設定を変更したら、「保存」 | を押してください)  |       |                |           |
|----------------------|------------|-------|----------------|-----------|
| 検温なレーションパターン         | ○ 体温は正常です。 | ○ *度。 | ◯ 体温は正常です、*度。  | ● (案内しない) |
| 警戒体温閾値(°C)           | 37.3       |       |                |           |
| 利用者情報を表示する長さ(秒)      | 9          |       |                |           |
| 警戒体温警報               |            |       |                |           |
| スリープモード移行までの時間(秒)    | 50         |       |                |           |
| スクリーンセーバー機能          |            |       |                |           |
| マスク着用要請              |            |       |                |           |
| 訪問客を履歴に記録、表示         |            |       |                |           |
| 検温アプリへ自動移行までの時間      | 🔵 5分 💿 3分  | () 1分 | ○ 3 0秒 ○ 移行しない |           |
| 検温時に顔写真を撮る           |            |       |                |           |
|                      | 保存         |       |                |           |

# 1.5 Web 管理画面の機能説明

# 2. システム設定の機能説明:

2操作

| ~ 操作  |        |
|-------|--------|
| ログアウト | アプリ再起動 |

・ログアウト

ブラウザを手動でログアウトさせます。

※同時にログイン状態が維持できるのは5デバイスまでです。(注:1ブラ ウザ=1デバイス)

※ブラウザにおけるログイン状態の保持時間は「ログイン後の 12 時間まで」 です。

ログインの 12 時間後に自動でタイムアウトし、その後再度ログインが必要 となります。

・アプリ再起動

本体上で操作をしなくても、ブラウザで検温機のソフトウェアを再起動させ ることはできます。

### ③セキュリティー設定

✓ セキュリティー設定
Web管理画面パスワードを変更

Web 管理画面のログインパスワードが変更できます。(パスワードの定期 変更を推奨します。)

現在のパスワードは認証用に一回入力して、新しく設定したいパスワードを 二回入力して、「保存」をクリックすればパスワードが変更されます。

| Web管理画面パスワードを変更 |                     |  |  |  |  |
|-----------------|---------------------|--|--|--|--|
| 現在のパスワード        | 現在のパスワードを入力してください   |  |  |  |  |
| 新しいパスワード        | 新しいパスワードを入力してください   |  |  |  |  |
| パスワード確認         | 再度新しいパスワードを入力してください |  |  |  |  |
|                 | 保存                  |  |  |  |  |
|                 |                     |  |  |  |  |